# GO by Spark - Canvas Icons Overview

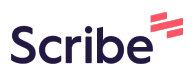

This guide provides an overview of the different icons and actions available in Canvas. It walks you through various steps and clicks to demonstrate how to use the icons and actions effectively.

| <b>1</b> Click here to vie           | w previo                                | ous Day.            |                |               |                        |         |
|--------------------------------------|-----------------------------------------|---------------------|----------------|---------------|------------------------|---------|
|                                      | DATE: <b>5</b>                          | <b>/8/2024</b> loca | TION: George T | own – Event   | s <del>–</del> Venue - | - Print |
| The Avenir                           |                                         | 7 Night West        | Caribbean 88   | (Day 4)       |                        |         |
|                                      |                                         | Escape Room         | Retail Shop 1  | Retail Shop 2 | Sky Bar                | Theater |
| ← □ →                                | 6:45 AM                                 |                     |                |               |                        |         |
| + Add Event                          | 7:00 AM                                 |                     |                |               |                        |         |
|                                      | 7:15 AM                                 |                     |                |               |                        |         |
| Export Schedule                      | 7:30 AM                                 |                     |                |               |                        |         |
| 🔝 View Staff Report                  | 7:45 AM                                 |                     |                |               |                        |         |
| <ul> <li>Collapse Actions</li> </ul> | 8:00 AM                                 |                     |                |               |                        |         |
|                                      | 8:15 AM                                 |                     |                |               |                        |         |
| Event Filters 🗸 🗸                    | 8:30 AM                                 |                     |                |               |                        |         |
| Venue Filters                        | 8:45 AM                                 |                     |                |               |                        |         |
|                                      | ~ ~ ~ ~ ~ ~ ~ ~ ~ ~ ~ ~ ~ ~ ~ ~ ~ ~ ~ ~ |                     |                |               |                        |         |

#### 2 Click here to view next Day.

|                                      | DATE: <b>5</b> . | <b>/7/2024</b> loca | TION: <b>Ocho Río</b> | S – Events    | — Venue — Pri | nt      |
|--------------------------------------|------------------|---------------------|-----------------------|---------------|---------------|---------|
| The Avenir                           |                  | 7 Night West        | t Caribbean 88        | (Day 3)       |               |         |
|                                      |                  | Escape Room         | Retail Shop 1         | Retail Shop 2 | Sky Bar       | Theater |
| ← 🗉 →                                | 6:45 AM          |                     |                       |               |               |         |
| + Add Event                          | 7:00 AM          |                     |                       |               |               |         |
| R. Evnort Schodulo                   | 7:15 AM          |                     |                       |               |               |         |
| Export Schedule                      | 7:30 AM          |                     |                       |               |               |         |
| 🔝 View Staff Report                  | 7:45 AM          |                     |                       |               |               |         |
| <ul> <li>Collapse Actions</li> </ul> | 8:00 AM          |                     |                       |               |               |         |
|                                      | 8:15 AM          |                     |                       |               |               |         |
| Event Filters 🗸 🗸 🗸                  | 8:30 AM          |                     |                       |               |               |         |
| Venue Filters 🗸 🗸 🗸                  | 8:45 AM          |                     |                       |               |               |         |
|                                      | 0 00 111         |                     |                       |               |               |         |

#### **3** Click here to navigate to Feed Editor/Print Program.

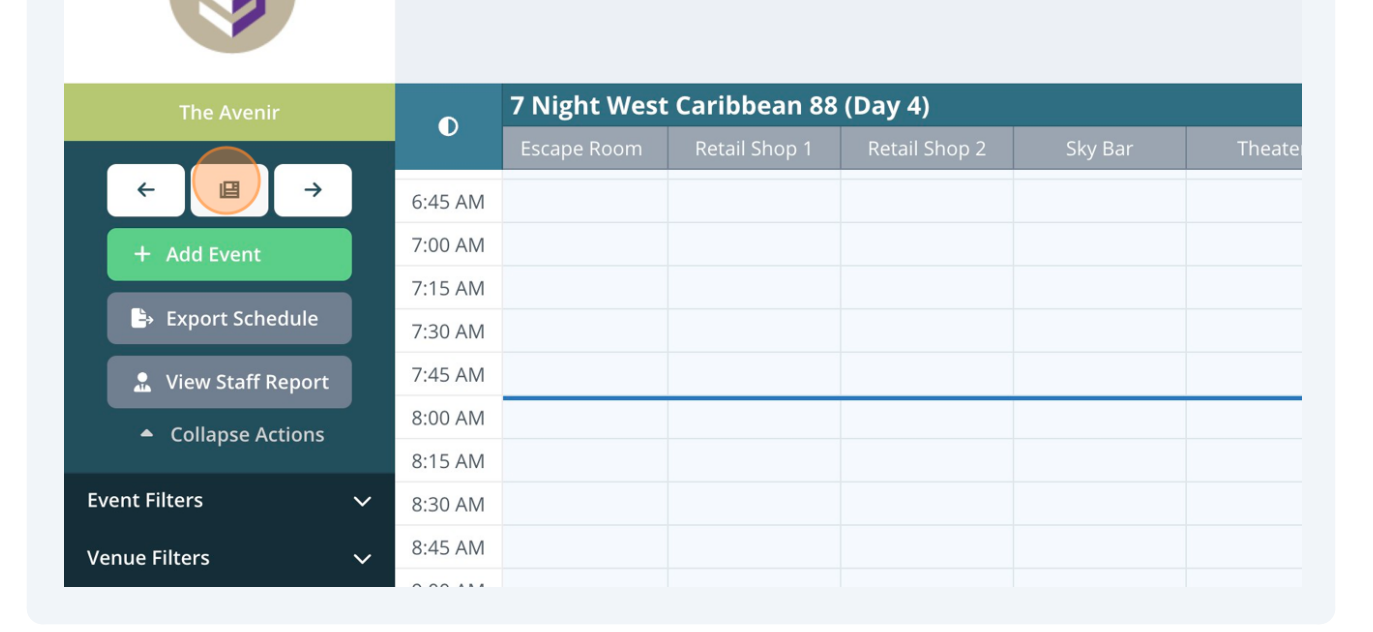

DATE: 5/8/2024 LOCATION: George Town

– Events – Venue – Print

4 Click here to add an Event to the day.

|                                      | date: <b>5/</b> | <b>'8/2024</b> LOCA' | TION: George To                     | <b>DWN</b> – Events | — Venue — | Print  |
|--------------------------------------|-----------------|----------------------|-------------------------------------|---------------------|-----------|--------|
| The Avenir                           |                 | 7 Night West         | t Caribbean 88                      | (Day 4)             |           |        |
|                                      |                 | Escape Room          | Retail Shop 1                       | Retail Shop 2       | Sky Bar   | Theate |
|                                      | 10:00 AM        |                      |                                     |                     |           |        |
| + Add Event                          | 10:15 AM        |                      |                                     |                     |           |        |
|                                      | 10:30 AM        |                      |                                     |                     |           |        |
| 🕒 Export Schedule                    | 10:45 AM        |                      |                                     |                     |           |        |
| View Staff Report                    | 11:00 AM        |                      |                                     |                     |           |        |
|                                      | 11:15 AM        |                      | <b>11:15 - 12:15p</b><br>Art at Sea |                     |           |        |
| <ul> <li>Collapse Actions</li> </ul> | 11:30 AM        |                      |                                     |                     |           |        |
| Event Filters 🗸 🗸                    | 11:45 AM        |                      |                                     |                     |           |        |
| Venue Filters                        | 12:00 PM        |                      | হ                                   |                     |           |        |
|                                      | 12:15 PM        |                      |                                     |                     |           |        |

# **5** Click here to Export Schedule as a CSV file.

| The Avenir                           |          | 7 Night Wes | t Caribbean 88                      | (Day 4)       |         |       |
|--------------------------------------|----------|-------------|-------------------------------------|---------------|---------|-------|
|                                      |          | Escape Room | Retail Shop 1                       | Retail Shop 2 | Sky Bar | Theat |
| ←                         →          | 10:00 AM |             |                                     |               |         |       |
| + Add Event                          | 10:15 AM |             |                                     |               |         |       |
|                                      | 10:30 AM |             |                                     |               |         |       |
| E Export Schedule                    | 10:45 AM |             |                                     |               |         |       |
| • View Staff Report                  | 11:00 AM |             |                                     |               |         |       |
| The stankeport                       | 11:15 AM |             | <b>11:15 - 12:15p</b><br>Art at Sea |               |         |       |
| <ul> <li>Collapse Actions</li> </ul> | 11:30 AM |             |                                     |               |         |       |
| Event Filters 🗸 🗸                    | 11:45 AM |             |                                     |               |         |       |
|                                      | 12:00 PM |             | 2                                   |               |         |       |
|                                      | 12:15 PM |             |                                     |               |         |       |
| Search                               | 12:30 PM |             |                                     |               |         |       |

Click here to View Staff Report.

| The Avenir          |          | 7 Night West Caribbean 88 (Day 4) |                                     |               |         |        |  |
|---------------------|----------|-----------------------------------|-------------------------------------|---------------|---------|--------|--|
|                     |          | Escape Room                       | Retail Shop 1                       | Retail Shop 2 | Sky Bar | Theate |  |
|                     | 10:00 AM |                                   |                                     |               |         |        |  |
| + Add Event         | 10:15 AM |                                   |                                     |               |         |        |  |
|                     | 10:30 AM |                                   |                                     |               |         |        |  |
| Export Schedule     | 10:45 AM |                                   |                                     |               |         |        |  |
| 🔒 View Staff Report | 11:00 AM |                                   |                                     |               |         |        |  |
|                     | 11:15 AM |                                   | <b>11:15 - 12:15p</b><br>Art at Sea |               |         |        |  |
| Collapse Actions    | 11:30 AM |                                   |                                     |               |         |        |  |
| Event Filters 🗸 🗸   | 11:45 AM |                                   |                                     |               |         |        |  |
| Venue Filters       | 12:00 PM |                                   | <b>N</b>                            |               |         |        |  |
|                     | 12:15 PM |                                   |                                     |               |         |        |  |
| Search              | 12:30 PM |                                   |                                     |               |         |        |  |
|                     | 12:45 PM |                                   |                                     |               |         |        |  |
| All Hotel           | 1:00 PM  |                                   |                                     |               |         |        |  |

#### 7

# Click "Collapse Actions" to hide the icons above.

| 0        | 7 Night West                                                                                                    | Caribbean 88                                                                                                    | (Day 4)                                                                                                    |                                                                                                    |                                                                                                    |
|----------|----------------------------------------------------------------------------------------------------|----------------------------------------------------------------------------------------------------|----------------------------------------------------------------------------------------------------|----------------------------------------------------------------------------------------------------|----------------------------------------------------------------------------------------------------|
|          | Escape Room                                                                                                    | Retail Shop 1                                                                                                    | Retail Shop 2                                                                                                    | Sky Bar                                                                                                    | Theate                                                                                                    |
| 10:00 AM |                                                                                                    |                                                                                                    |                                                                                                    |                                                                                                    |                                                                                                    |
| 10:15 AM |                                                                                                    |                                                                                                    |                                                                                                    |                                                                                                    |                                                                                                    |
| 10:30 AM |                                                                                                    |                                                                                                    |                                                                                                    |                                                                                                    |                                                                                                    |
| 10:45 AM |                                                                                                    |                                                                                                    |                                                                                                    |                                                                                                    |                                                                                                    |
| 11:00 AM |                                                                                                    |                                                                                                    |                                                                                                    |                                                                                                    |                                                                                                    |
| 11:15 AM |                                                                                                    | <b>11:15 - 12:15p</b><br>Art at Sea                                                                                                    |                                                                                                    |                                                                                                    |                                                                                                    |
| 11:30 AM |                                                                                                    |                                                                                                    |                                                                                                    |                                                                                                    |                                                                                                    |
| 11:45 AM |                                                                                                    |                                                                                                    |                                                                                                    |                                                                                                    |                                                                                                    |
| 12:00 PM |                                                                                                    | 2                                                                                                    |                                                                                                    |                                                                                                    |                                                                                                    |
| 12:15 PM |                                                                                                    |                                                                                                    |                                                                                                    |                                                                                                    |                                                                                                    |
| 12:30 PM |                                                                                                    |                                                                                                    |                                                                                                    |                                                                                                    |                                                                                                    |
| 12:45 PM |                                                                                                    |                                                                                                    |                                                                                                    |                                                                                                    |                                                                                                    |
| 1:00 PM  |                                                                                                    |                                                                                                    |                                                                                                    |                                                                                                    |                                                                                                    |
| 1:15 PM  |                                                                                                    |                                                                                                    |                                                                                                    |                                                                                                    |                                                                                                    |
|          | 10:00 AM     10:15 AM     10:30 AM     10:45 AM     10:45 AM     11:00 AM     11:15 AM     11:30 AM     12:00 PM     12:30 PM     12:30 PM     12:45 PM     1:00 PM     1:15 PM | D         Finite West           Escape Room         Escape Room           10:00 AM         Image: Comparison of the second second s | Pringing west cambbeam of Escape Room         Retail Shop 1           10:00 AM            10:15 AM            10:30 AM            10:45 AM            10:00 AM            10:30 AM            10:45 AM            11:00 AM            11:15 AM            11:30 AM            11:30 AM            11:30 AM            12:00 PM            12:30 PM            12:30 PM            12:30 PM            12:00 PM            12:30 PM            12:30 PM            11:00 PM            12:30 PM            11:00 PM            1:00 PM            1:15 PM | C         Finishi West Cambbean ob (Day 4)           Escape Room         Retail Shop 1         Retail Shop 2           10:00 AM         -         -           10:15 AM         -         -           10:30 AM         -         -           10:30 AM         -         -           10:45 AM         -         -           11:00 AM         -         -           11:15 AM         -         -           11:15 AM         -         -           11:30 AM         -         -           11:30 AM         -         -           11:30 AM         -         -           12:30 PM         -         -           12:30 PM         -         -           12:30 PM         -         -           12:30 PM         -         -           12:30 PM         -         -           12:30 PM         -         -           12:30 PM         -         -           12:30 PM         -         -           1:00 PM         -         -           1:15 PM         -         - | C         Fright West Carlibbearios (Day 4)           Escape Room         Retail Shop 1         Retail Shop 2         Sky Bar           10:00 AM         -         -         -         -         -         -         -         -         -         -         -         -         -         -         -         -         -         -         -         -         -         -         -         -         -         -         -         -         -         -         -         -         -         -         -         -         -         -         -         -         -         -         -         -         -         -         -         -         -         -         -         -         -         -         -         -         -         -         -         -         -         -         -         -         -         -         -         -         -         -         -         -         -         -         -         -         -         -         -         -         -         -         -         -         -         -         -         -         -         -         -         -         -         - |

6

Click "Show Actions" to unhide the icons.

|                                  | DATE: <b>5/</b> | 7 <b>8/2024</b> loca <sup>-</sup> | TION: George To                     | own – Events  | — Venue — | Print  |
|----------------------------------|-----------------|-----------------------------------|-------------------------------------|---------------|-----------|--------|
| The Avenir                       |                 | 7 Night West                      | t Caribbean 88                      | (Day 4)       |           |        |
|                                  |                 | Escape Room                       | Retail Shop 1                       | Retail Shop 2 | Sky Bar   | Theate |
| <ul> <li>Show Actions</li> </ul> | 10:00 AM        |                                   |                                     |               |           |        |
| Event Filters                    | ✓ 10:15 AM      |                                   |                                     |               |           |        |
| Vanue Filtere                    | 10:30 AM        |                                   |                                     |               |           |        |
| venue Filters                    | 10:45 AM        |                                   |                                     |               |           |        |
| Search                           | 11:00 AM        |                                   |                                     |               |           |        |
|                                  | 11:15 AM        |                                   | <b>11:15 - 12:15p</b><br>Art at Sea |               |           |        |
| All Hotel                        | 11:30 AM        |                                   |                                     |               |           |        |
| All Bar                          | 11:45 AM        |                                   |                                     |               |           |        |
| All Dining                       | 12:00 PM        |                                   | 2                                   |               |           |        |
| All Revenue                      | 12:15 PM        |                                   |                                     |               |           |        |

#### 9

#### Click this icon to filter the Events.

|                    |          |                                     | 5 |  |
|--------------------|----------|-------------------------------------|---|--|
| ← 🗉 →              | 10:00 AM |                                     |   |  |
| + Add Event        | 10:15 AM |                                     |   |  |
|                    | 10:30 AM |                                     |   |  |
| 🖹 Export Schedule  | 10:45 AM |                                     |   |  |
| View Staff Report  | 11:00 AM |                                     |   |  |
|                    | 11:15 AM | <b>11:15 - 12:15p</b><br>Art at Sea |   |  |
| ▲ Collapse Actions | 11:30 AM |                                     |   |  |
| Event Filters      | 11:45 AM |                                     |   |  |
| Venue Filters      | 12:00 PM | 2                                   |   |  |
|                    | 12:15 PM |                                     |   |  |
| Search             | 12:30 PM |                                     |   |  |
|                    | 12:45 PM |                                     |   |  |
| All Hotel          | 1:00 PM  |                                     |   |  |
| All Bar            | 1:15 PM  |                                     |   |  |
| All Dining         | 1:30 PM  |                                     |   |  |
| All Revenue        | 1.45 PM  |                                     |   |  |
|                    |          |                                     |   |  |

8

# **10** Click here to filter the venues that display on the Canvas Grid.

| L. Add Event       | 10:15 AM |                                     |  |  |
|--------------------|----------|-------------------------------------|--|--|
|                    | 10:30 AM |                                     |  |  |
| 🖹 Export Schedule  | 10:45 AM |                                     |  |  |
| View Staff Report  | 11:00 AM |                                     |  |  |
|                    | 11:15 AM | <b>11:15 - 12:15p</b><br>Art at Sea |  |  |
| - Collapse Actions | 11:30 AM |                                     |  |  |
| Event Filters 🗸 🗸  | 11:45 AM |                                     |  |  |
| Venue Filters      | 12:00 PM | 2                                   |  |  |
|                    | 12:15 PM |                                     |  |  |
| Customize Grid 🗸 🗸 | 12:30 PM |                                     |  |  |
|                    | 12:45 PM |                                     |  |  |
|                    | 1:00 PM  |                                     |  |  |
|                    | 1:15 PM  |                                     |  |  |
|                    | 1:30 PM  |                                     |  |  |
|                    | 1:45 PM  |                                     |  |  |
|                    | 2:00 PM  |                                     |  |  |

# **11** Click here to customize the Grid's view layout.

|                                      | 10:30 AIV  |                                     |  |
|--------------------------------------|------------|-------------------------------------|--|
| 🕒 Export Schedule                    | 10:45 AM   |                                     |  |
| 🙎 View Staff Report                  | 11:00 AM   |                                     |  |
|                                      | 11:15 AM   | <b>11:15 - 12:15p</b><br>Art at Sea |  |
| <ul> <li>Collapse Actions</li> </ul> | 11:30 AM   |                                     |  |
| Event Filters                        | ✓ 11:45 AM |                                     |  |
| Vanua Filtara                        | 12:00 PM   | 2                                   |  |
| venue Filters                        | 12:15 PM   |                                     |  |
| Customize Grid                       | ✓ 12:30 PM |                                     |  |
|                                      | 12:45 PM   |                                     |  |
|                                      | 1:00 PM    |                                     |  |
|                                      | 1:15 PM    |                                     |  |
|                                      | 1:30 PM    |                                     |  |
|                                      | 1:45 PM    |                                     |  |
|                                      | 2:00 PM    |                                     |  |
|                                      | 2:15 PM    |                                     |  |
|                                      | 2 20 514   |                                     |  |

**12** Click this button to view the Meal Periods.

|                                      | DATE: <b>5/</b> | 7 <b>8/2024</b> Locat | TION: George To | <b>Dwn</b> – Events | s — Venue — | Print  |
|--------------------------------------|-----------------|-----------------------|-----------------|---------------------|-------------|--------|
| The Avenir                           |                 | 7 Night West          | Caribbean 88    | (Day 4)             |             |        |
|                                      |                 | Escape Room           | Retail Shop 1   | Retail Shop 2       | Sky Bar     | Theate |
|                                      | 6:00 AM         | Breakfast             |                 |                     |             |        |
| + Add Event                          | 6:15 AM         |                       |                 |                     |             |        |
| T Add Event                          | 6:30 AM         |                       |                 |                     |             |        |
| 🖹 Export Schedule                    | 6:45 AM         |                       |                 |                     |             |        |
| View Staff Popert                    | 7:00 AM         |                       |                 |                     |             |        |
|                                      | 7:15 AM         |                       |                 |                     |             |        |
| <ul> <li>Collapse Actions</li> </ul> | 7:30 AM         |                       |                 |                     |             |        |
| Event Filters 🗸 🗸                    | 7:45 AM         |                       |                 |                     |             |        |
|                                      | 8:00 AM         |                       |                 |                     |             |        |
| Venue Filters V<br>8:                | 8:15 AM         |                       |                 |                     |             |        |

# **13** Click on the venue to open the Venue Setting and add the opening hours and/or meal periods.

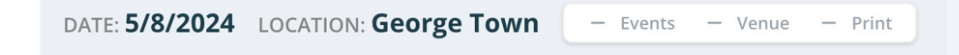

| The Avenir                           |            | 7 Night West | t Caribbean 88                      | (Day 4)       |         |        |
|--------------------------------------|------------|--------------|-------------------------------------|---------------|---------|--------|
|                                      |            | Escape Room  | Retail Shop 1                       | Retail Shop 2 | Sky Bar | Theate |
|                                      | 10:00 AM   |              |                                     |               |         |        |
| + Add Event                          | 10:15 AM   |              |                                     |               |         |        |
| T AND EVEN                           | 10:30 AM   |              |                                     |               |         |        |
| 🕒 Export Schedule                    | 10:45 AM   |              |                                     |               |         |        |
| View Staff Report                    | 11:00 AM   |              |                                     |               |         |        |
|                                      | 11:15 AM   |              | <b>11:15 - 12:15p</b><br>Art at Sea |               |         |        |
| <ul> <li>Collapse Actions</li> </ul> | 11:30 AM   |              |                                     |               |         |        |
| Event Filters                        | ✓ 11:45 AM |              |                                     |               |         |        |
| Vopuo Eiltors                        | 12:00 PM   |              | 2                                   |               |         |        |
| venue Filters                        | 12:15 PM   |              |                                     |               |         |        |

**14** Double-click here to create an Event to the day.

| The Avenir                           |            | 7 Night West | Caribbean 88  | (Day 4)       |         |        |
|--------------------------------------|------------|--------------|---------------|---------------|---------|--------|
|                                      |            | Escape Room  | Retail Shop 1 | Retail Shop 2 | Sky Bar | Theate |
| ← 🖽 →                                | 10:00 AM   |              |               |               |         |        |
|                                      | 10:15 AM   |              |               |               |         |        |
| + Add Event                          | 10:30 AM   |              |               |               |         |        |
| B→ Export Schedule                   | 10:45 AM   |              |               |               |         |        |
|                                      | 11:00 AM   |              |               |               |         |        |
| 🔒 View Staff Report                  | 11:15 AM   |              |               |               |         |        |
| <ul> <li>Collapse Actions</li> </ul> | 11:30 AM   |              |               |               |         |        |
| Event Filters                        | 11:45 AM   |              |               |               |         |        |
|                                      | 12:00 PM   |              |               |               |         |        |
| Venue Filters                        | ✓ 12:15 PM |              |               |               |         |        |
| Customize Grid                       | ✓ 12:30 PM |              |               |               |         |        |
|                                      | 10.45 014  |              |               |               |         |        |

# **15** Hover your mouse over the event to view its details.

| •       | 7 Night West Caribbean 88 (Day 4)                                                                                                    |                                                                                         |                                                                                       |                                                                                                    |                                                                                                    |                                                                                                    |                                                                                                    |                                                                                                    |  |  |  |
|---------|----------------------------------------------------------------------------------------------------|-----------------------------------------------------------------------------------------|---------------------------------------------------------------------------------------|----------------------------------------------------------------------------------------------------|----------------------------------------------------------------------------------------------------|----------------------------------------------------------------------------------------------------|----------------------------------------------------------------------------------------------------|----------------------------------------------------------------------------------------------------|--|--|--|
|         | Escape Room                                                                                                    | Retail Shop 1                                                                           | Retail Shop 2                                                                         | Sky Bar                                                                                                    | Theater                                                                                                    | Co                                                                                                    | medy Club                                                                                                    | Atrium                                                                                                    |  |  |  |
| 0:00 AM |                                                                                                    |                                                                                         |                                                                                       |                                                                                                    |                                                                                                    |                                                                                                    |                                                                                                    |                                                                                                    |  |  |  |
| :15 AM  |                                                                                                    |                                                                                         |                                                                                       |                                                                                                    |                                                                                                    |                                                                                                    |                                                                                                    |                                                                                                    |  |  |  |
| :30 AM  |                                                                                                    |                                                                                         |                                                                                       |                                                                                                    |                                                                                                    |                                                                                                    |                                                                                                    |                                                                                                    |  |  |  |
| :45 AM  |                                                                                                    |                                                                                         |                                                                                       |                                                                                                    |                                                                                                    |                                                                                                    |                                                                                                    |                                                                                                    |  |  |  |
| :00 AM  |                                                                                                    |                                                                                         |                                                                                       |                                                                                                    |                                                                                                    |                                                                                                    |                                                                                                    |                                                                                                    |  |  |  |
| :15 AM  |                                                                                                    | 11:15 - 12:15p<br>Art at Sea                                                            | PRIVATE                                                                               |                                                                                                    |                                                                                                    |                                                                                                    |                                                                                                    |                                                                                                    |  |  |  |
| :30 AM  |                                                                                                    |                                                                                         |                                                                                       |                                                                                                    |                                                                                                    | 3                                                                                                    |                                                                                                    |                                                                                                    |  |  |  |
| :45 AM  |                                                                                                    |                                                                                         | TITLE<br>Art at Sea                                                                   | TIME<br>11:15                                                                                                    | - 12·15n                                                                                                    | Q                                                                                                    |                                                                                                    |                                                                                                    |  |  |  |
| :00 PM  |                                                                                                    | 0                                                                                       | VENUE                                                                                 | 11.15 - 12.15p                                                                                                    |                                                                                                    | Ō                                                                                                    |                                                                                                    |                                                                                                    |  |  |  |
| :15 PM  |                                                                                                    |                                                                                         | Retail Shop 1, Deck                                                                   | 0                                                                                                    |                                                                                                    |                                                                                                    |                                                                                                    |                                                                                                    |  |  |  |
| :30 PM  |                                                                                                    |                                                                                         | DESCRIPTION                                                                           |                                                                                                    |                                                                                                    |                                                                                                    |                                                                                                    |                                                                                                    |  |  |  |
| :45 PM  |                                                                                                    |                                                                                         | Junior cruisers use                                                                   | their imagination                                                                                                    | to create fun art                                                                                                    |                                                                                                    |                                                                                                    |                                                                                                    |  |  |  |
| :00 PM  |                                                                                                    |                                                                                         | pieces through col                                                                    | laging, painting, an                                                                                                    | d m Show All                                                                                                    |                                                                                                    |                                                                                                    |                                                                                                    |  |  |  |
| 15 PM   |                                                                                                    |                                                                                         | SEGMENT                                                                               |                                                                                                    |                                                                                                    |                                                                                                    |                                                                                                    |                                                                                                    |  |  |  |
| 30 PM   |                                                                                                    |                                                                                         | KIDS                                                                                  |                                                                                                    |                                                                                                    |                                                                                                    |                                                                                                    |                                                                                                    |  |  |  |
| 45 PM   |                                                                                                    |                                                                                         | ATTRIBUTES                                                                            | DISPLA                                                                                                    | YTIME                                                                                                    |                                                                                                    |                                                                                                    |                                                                                                    |  |  |  |
| :00 PM  |                                                                                                    |                                                                                         | Education                                                                             | 11:15a                                                                                                    | am - 12:15pm                                                                                                    |                                                                                                    |                                                                                                    |                                                                                                    |  |  |  |
|         | O     A     A | 7 Night West           Escape Room           00 AM         Escape Room           115 AM | 7 Night West Caribbean 88           Escape Room         Retail Shop 1           00 AM | 7 Night West Caribbean 88 (Day 4)       Escape Room     Retail Shop 1     Retail Shop 2       00 AM     Image: Colspan="2">Colspan="2">Colspan="2">Colspan="2">Colspan="2">Colspan="2">Colspan="2">Colspan="2">Colspan="2">Colspan="2">Colspan="2">Colspan="2"Colspan="2"Colspan=" | 7 Night West Caribbean 88 (Day 4)         Escape Room       Retail Shop 1       Retail Shop 2       Sky Bar         00 AM | 7 Night West Caribbean 88 (Day 4)         Escape Room       Retail Shop 1       Retail Shop 2       Sky Bar       Theater         00 AM       Image: Caribbean 88 (Day 4)       Image: Caribbean 88 (Day 4)       Image: Caribbean 88 (Day 4)         00 AM       Image: Caribbean 88 (Day 4)       Image: Caribbean 88 (Day 4)       Image: Caribbean 88 (Day 4)         10 AM       Image: Caribbean 88 (Day 4)       Image: Caribbean 88 (Day 4)       Image: Caribbean 88 (Day 4)         115 AM       Image: Caribbean 88 (Day 4)       Image: Caribbean 88 (Day 4)       Image: Caribbean 88 (Day 4)         115 AM       Image: Caribbean 88 (Day 4)       Image: Caribbean 88 (Day 4)       Image: Caribbean 88 (Day 4)         100 AM       Image: Caribbean 88 (Day 4)       Image: Caribbean 88 (Day 4)       Image: Caribbean 88 (Day 4)         115 AM       Image: Caribbean 88 (Day 4)       Image: Caribbean 88 (Day 4)       Image: Caribbean 88 (Day 4)         100 AM       Image: Caribbean 88 (Day 4)       Image: Caribbean 88 (Day 4)       Image: Caribbean 88 (Day 4)         115 PM       Image: Caribbean 88 (Day 4)       Image: Caribbean 88 (Day 4)       Image: Caribbean 88 (Day 4)         15 PM       Image: Caribbean 88 (Day 4)       Image: Caribbean 88 (Day 4)       Image: Caribbean 88 (Day 4)         15 PM       Image: Caribbean 88 (Day 4)       Image: Caribbean 88 (Day | V Night West Caribbean 88 (Day 4)         Escape Room       Retail Shop 1       Retail Shop 2       Sky Bar       Theater       Color         100 AM       Image: Color of the stress of the stress of the | Night West Caribbean 88 (Day 4)          Escape Room       Retail Shop 1       Retail Shop 2       Sky Bar       Theater       Comedy Club         000 AM |  |  |  |

#### **16** The blue line indicates the port's arrival hour.

| The Avenir        |        |         | 7 Night West | Caribbean 88  | (Day 4)       |         |         |   |
|-------------------|--------|---------|--------------|---------------|---------------|---------|---------|---|
|                   |        |         | Escape Room  | Retail Shop 1 | Retail Shop 2 | Sky Bar | Theater | C |
|                   |        | 7:00 AM |              |               |               |         |         |   |
| Add Event         |        | 7:15 AM |              |               |               |         |         |   |
|                   |        | 7:30 AM |              |               |               |         |         |   |
| Export Schedule   |        | 7:45 AM |              |               |               |         |         |   |
| View Staff Report |        | 8:00 AM |              |               |               |         |         |   |
|                   |        | 8:15 AM |              |               |               |         |         |   |
| Collapse Actions  |        | 8:30 AM |              |               |               |         |         |   |
| lters             | $\sim$ | 8:45 AM |              |               |               |         |         |   |
| ilters            | $\sim$ | 9:00 AM |              |               |               |         |         |   |
|                   |        | 9:15 AM |              |               |               |         |         |   |
| ize Grid          | ~      | 9:30 AM |              |               |               |         |         |   |
|                   |        | 9:45 AM |              |               |               |         |         |   |

# **17** The red line indicates the port's departure hour.

| t Filters 🗸 🗸     | 2:00 PM |  |  |  |
|-------------------|---------|--|--|--|
|                   | 2:15 PM |  |  |  |
| ue Filters 🛛 🗸 🗸  | 2:30 PM |  |  |  |
| iomize Grid 🛛 🗸 🗸 | 2:45 PM |  |  |  |
|                   | 3:00 PM |  |  |  |
|                   | 3:15 PM |  |  |  |
|                   | 3:30 PM |  |  |  |
|                   | 3:45 PM |  |  |  |
|                   | 4:00 PM |  |  |  |
|                   | 4:15 PM |  |  |  |
|                   | 4:30 PM |  |  |  |
|                   | 4:45 PM |  |  |  |
|                   | 5:00 PM |  |  |  |
|                   | 5:15 PM |  |  |  |
|                   | 5:30 PM |  |  |  |
|                   | 5:45 PM |  |  |  |
|                   |         |  |  |  |

**18** Click here to view the events by a chronological order.

|        |             |        |                | ₽ ♠           | ii. 👐 👁 🔺 | 1 目 Admin U | lser 🔻 |
|--------|-------------|--------|----------------|---------------|-----------|-------------|--------|
| neater | Comedy Club | Atrium | Reception Tour | Butler Suites | lounge    | Library     | E      |
|        |             |        |                |               | Lounge    |             |        |
|        |             |        |                |               |           |             |        |
|        |             |        |                |               |           |             |        |
|        |             |        |                |               |           |             |        |
|        |             |        |                |               |           |             |        |
|        |             |        |                |               |           |             |        |

| 19    | O Click this | s icon to ado | l an Event to t | he day.                                  |                                                                                                    |              |      |
|-------|--------------|---------------|-----------------|------------------------------------------|----------------------------------------------------------------------------------------------------|--------------|------|
| Event | s — Venue —  | Print         |                 |                                          | A 1                                                                                                    | ( <b>i</b> ) | AB ( |
| 2     | Sky Bar      | Theater       | Comedy Club     | + DAILY S<br>Search by title o           | rvenue                                                                                                    |              | -    |
|       |              |               |                 | 11:15am<br>12:15pm<br>12:00am<br>02:00am | <i>Art at Sea</i><br><i>Retail Shop 1, Deck 0</i><br><b>Maker Workshop</b><br>Reception, Tour Desk , Deck 2 |              |      |
|       |              |               |                 |                                          |                                                                                                    |              |      |

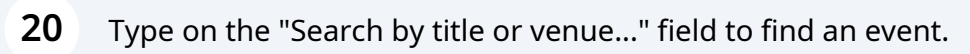

| - | Print   |             |              |                 |                                       | Ħ                  | *      | IIA | <b>(•)</b> | AZ | <b>* ()</b> | 8 | Ad | min l |
|---|---------|-------------|--------------|-----------------|---------------------------------------|--------------------|--------|-----|------------|----|-------------|---|----|-------|
|   |         |             | +            | DAILY           | SCHEDULE                              |                    |        |     |            |    |             |   |    |       |
|   | Theater | Comedy Club | Searc        | h by title      | orvenue.                              |                    |        |     |            |    |             |   |    |       |
|   |         |             | <b>11:15</b> | <b>am</b><br>pm | <b>Art at Sea</b><br>Retail Shop 1, D | eck 0              |        |     |            |    |             | Ĩ | D  | ľ     |
|   |         |             | <b>12:00</b> | am<br>am        | Maker Worksho<br>Reception, Tour      | o <b>p</b><br>Desk | , Decł | < 2 |            |    |             | Ĩ | Ì  | Ľ     |
|   |         |             |              |                 |                                       |                    |        |     |            |    |             |   |    |       |
|   |         |             |              |                 |                                       |                    |        |     |            |    |             |   |    |       |
|   |         |             |              |                 |                                       |                    |        |     |            |    |             |   |    |       |
|   |         |             |              |                 |                                       |                    |        |     |            |    |             |   |    |       |

| 21     | Click the garba | age icon to dele          | ete the event.                                  | ()) <b>(</b> ) | Admin Us     | er 🔻                   |
|--------|-----------------|---------------------------|-------------------------------------------------|----------------|--------------|------------------------|
|        |                 | + DAILY SCH               | EDULE                                           |                |              | ×                      |
| neater | Comedy Club     | Search by title or ve     | enue                                            |                |              | ٩                      |
|        |                 | <b>11:15am</b><br>12:15pm | <b>Art at Sea</b><br>Retail Shop 1, Deck 0      |                | <b>a a</b>   | ₹ <i>2<sup>7</sup></i> |
|        |                 | 12:00am<br>02:00am        | Maker Workshop<br>Reception, Tour Desk , Deck 2 |                | <u>i</u> C C | ≥ <sub>4</sub> 7       |
|        |                 |                           |                                                 |                |              |                        |

22 Click this icon to edit the event.

|        |             |              |                   |                                  | <b>H</b> 1           | <b>A</b> II. | ¢¢> | A Z | <b>*0</b> 📑 | Admin Us | er 💌   |
|--------|-------------|--------------|-------------------|----------------------------------|----------------------|--------------|-----|-----|-------------|----------|--------|
|        |             | +            | DAILY SCHED       | ULE                              |                      |              |     |     |             |          | ×      |
| neater | Comedy Club | Searc        | h by title or ven | ue                               |                      |              |     |     |             |          | ٩      |
|        |             | <b>12:00</b> | <b>am</b><br>am   | Maker Worksho<br>Reception, Tour | <b>p</b><br>Desk , D | 0eck 2       |     |     |             |          | » بر « |
|        |             |              |                   |                                  |                      |              |     |     |             |          |        |
|        |             |              |                   |                                  |                      |              |     |     |             |          |        |
|        |             |              |                   |                                  |                      |              |     |     |             |          |        |
|        |             |              |                   |                                  |                      |              |     |     |             |          |        |
|        |             |              |                   |                                  |                      |              |     |     |             |          |        |

# **23** Click here to hide the event from the guest facing communication.

|        |             |                           | 🛱 🏫 🏬 🍪 📧 🌲 🌒 📑 Admin User 👻                    |   |
|--------|-------------|---------------------------|-------------------------------------------------|---|
|        |             | + DAILY SO                | CHEDULE >                                       | × |
| neater | Comedy Club | Search by title or        | r venue                                         | 2 |
|        |             | <b>12:00am</b><br>02:00am | Maker Workshop<br>Reception, Tour Desk , Deck 2 | R |
|        |             |                           |                                                 |   |
|        |             |                           |                                                 |   |
|        |             |                           |                                                 |   |
|        |             |                           |                                                 |   |
|        |             |                           |                                                 |   |
|        |             |                           |                                                 |   |

24 Click this icon to view the event's details.

| )      |             |                       |                    |                                          | Ħ                 | ħ      | Ш   | ţ | AZ | <b>*0</b> 🗉 | Adn        | nin User | •              |
|--------|-------------|-----------------------|--------------------|------------------------------------------|-------------------|--------|-----|---|----|-------------|------------|----------|----------------|
|        |             | +                     | DAILY SCHED        | ULE                                      |                   |        |     |   |    |             |            |          | ×              |
| heater | Comedy Club | Searc                 | h by title or venu | ue                                       |                   |        |     |   |    |             |            |          | ٩              |
|        |             | <b>12:00</b><br>02:00 | <b>am</b><br>am    | <i>Maker Worksho<br/>Reception, Tour</i> | <b>op</b><br>Desk | , Decl | k 2 |   |    |             | <b>ā</b> ( | 2 0      | и <sup>Я</sup> |
|        |             |                       |                    |                                          |                   |        |     |   |    |             |            |          |                |
|        |             |                       |                    |                                          |                   |        |     |   |    |             |            |          |                |
|        |             |                       |                    |                                          |                   |        |     |   |    |             |            |          |                |
|        |             |                       |                    |                                          |                   |        |     |   |    |             |            |          |                |
|        |             |                       |                    |                                          |                   |        |     |   |    |             |            |          |                |
|        |             |                       |                    |                                          |                   |        |     |   |    |             |            |          |                |